# **BAB 14 : MULTI-PASSES COMPOSITING**

#### **Multi-Passes Compositing**

Konsep kunci di balik multi-pass compositing adalah kesempatan untuk memisahkan area yang berbeda, komponen dan karakteristik dari suatu gambar (warna RGB, bayangan, refleksi, dll.) ke dalam layer dan channel yang berbeda. Teknik ini memberikan compositor sebuah kontrol penuh atas detail dari suatu gambar serta kemampuan untuk membuat perubahan dramatis tanpa proses yang memakan waktu dan uang, karena harus kembali ke aplikasi 3D dan kembali melakukan render ulang.

Agar compositor memiliki informasi dari satu gambar di berbagai layer (passes), seorang 3D artist harus membuat gambar atau image sequence yang menspesifikasikan informasi digital yang harus ada pada render. Tergantung pada aplikasi 3D atau preferensi pribadi, layer dan channel yang berbeda dapat disimpan baik dalam file terpisah atau hanya satu file. Format file yang dapat mencakup informasi layer dan digunakan oleh semua aplikasi 3D dan compositing adalah .exr.

Berikut ini adalah gambar Super Neli yang dibuat di 3D - Gambar 2. Ini adalah tampilan akhir yang telah dicapai dalam aplikasi 3D. Render pass ini disebut sebagai "beauty". Jika di breakdown, maka akan terdiri dari 5 atau lebih layer yang diberikan di samping informasi RGB. Layer-layer tersebut disajikan pada Gambar 3. Pass yang ada pada gambar merupakan yang paling penting untuk membuat komposit dengan kontrol penuh atas scene. Ada lebih banyak passes dan jenis passes, misalnya Lighting dan Raw Lighting, UVs dan lain-lain. Tidak ada aturan baku harus berapa banyak passes perlu diberikan dan bagaimana sebenarnya render harus dipecah menjadi bagian-bagian. Ini adalah proses pengambilan keputusan yang didasarkan pada shot dan pada komplikasi yang mungkin muncul pada setiap tahap pekerjaan compositing.

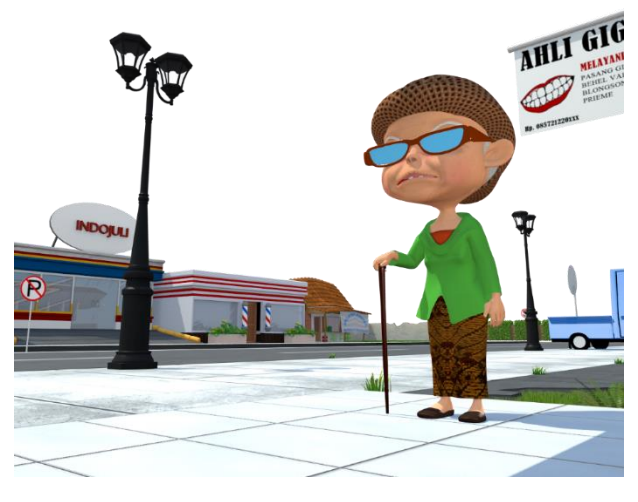

Gambar 1 Beauty Pass (Master Pass)

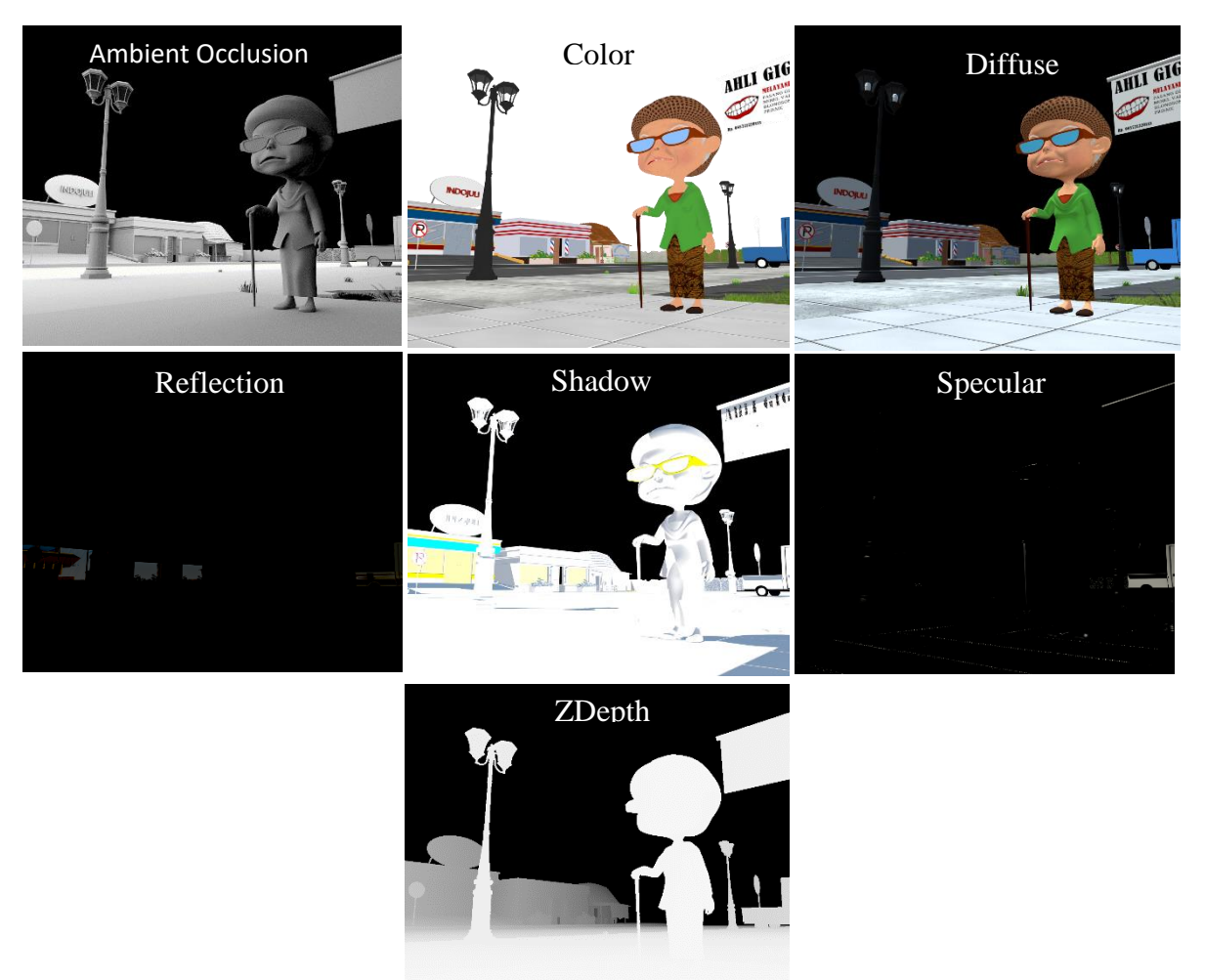

Gambar 2 Additional Pass

**Diffuse pass** berisi informasi warna utama serta pencahayaan dan memungkinkan untuk mengubah warna sebuah obyek tanpa mempengaruhi intensitas lampu, refleksi, bayangan, dll.

**Color pass** berisi informasi tentang warna dari objek. Dengan pass ini warna pada objek bisa lebih dimunculkan.

**Shadow pass** berisi informasi bayangan serta kemampuan untuk mengubah/menyesuaikan densitas dan warna bayangan tanpa mempengaruhi aspek lain dari suatu gambar, seperti luminositas warna, refleksi, dll;

Prinsip yang sama berada di belakang **Reflection pass**. Pass ini memegang informasi tentang refleksi dan dapat disesuaikan sesuai dengan tampilan yang diinginkan dari sebuah shot.

Ambient Occlusion pass mencakup informasi shading dari objek sehingga menambah realisme pada scene/objek.

**ZDepth pass** memungkinkan compositor untuk menambah dan memodifikasi *depth of field* scene. Informasi dari pass ini disajikan dalam kisaran antara warna hitam dan putih, kecerahan pada pass ini menandakan focus dari kamera.

**Specular pass** digunakan untuk menampilkan highlight pada objek. Memungkinkan compositor untuk mengatur ketajaman highlight pada scene.

### Working with Multi-Passes

Pada bagian ini, kita akan melakukan compositing menggunakan teknik Multi-Passes Compositing. Berikut langkah-langkahnya:

 Pertama-tama, import footage pada After Effect. Klik kanan pada panel Project, kemudian pilih Import > File.

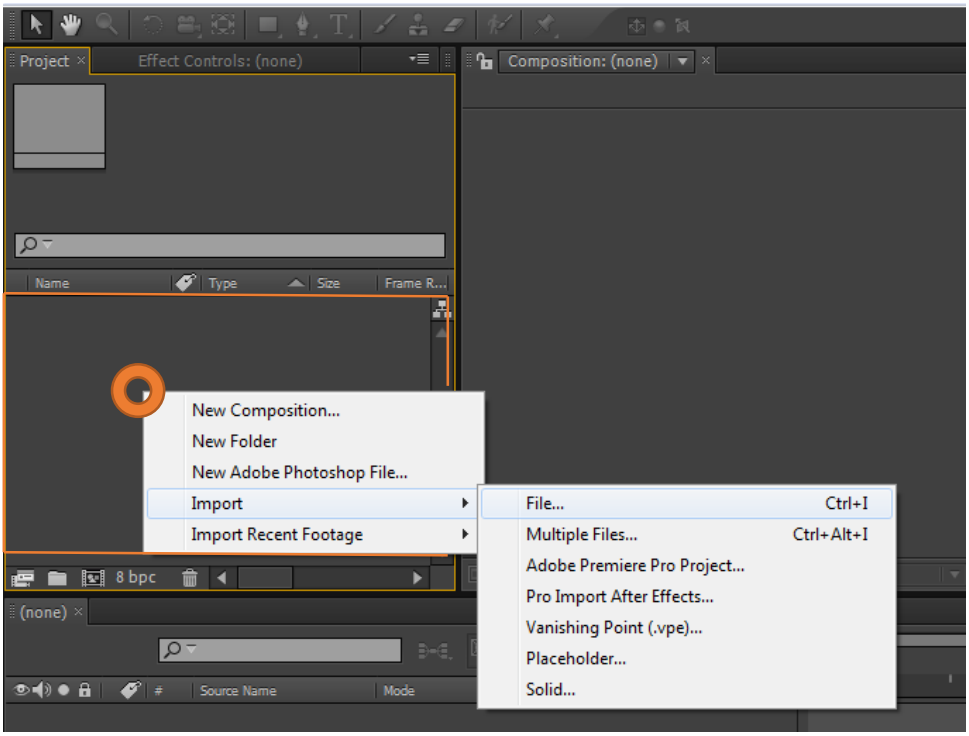

Gambar 3 Membuka kotak dialog Import

Setelah kotak dialog terbuka, cari dan Import semua file atau footage yang akan digunakan. Untuk mengimport file sequence (misalnya sequence Master), cukup pilih salah satu file dalam folder kemudian *centang PNG Sequence > open*.

| Me Import File            |                                |                                        |                 |                 |                 | 1               | ×      |
|---------------------------|--------------------------------|----------------------------------------|-----------------|-----------------|-----------------|-----------------|--------|
| Look in:                  | )) MASTER                      |                                        | - 😋 🦻           | ₽ 🖽 •           |                 |                 |        |
| Recent Places             | master_0001.png                | master_0002.png                        | master_0003.png | master_0004.png | master_0005.png | master_0006.png | E      |
| Libraries<br>Computer     | master_0007.png                | master_0008.png                        | master_0009.png | master_0010.png | master_0011.png | master_0012.png | -      |
| Network                   | File name: n<br>Files of type: | naster_0001.png<br>NI Acceptable Files |                 |                 |                 | •               | Cancel |
| Format: P<br>Import As: F | NG<br>oolage<br>e              | •                                      |                 |                 |                 |                 |        |
| Force alpha               | abetical order                 |                                        | Import Folder   |                 |                 |                 |        |

Gambar 4 Kotak dialog Import

 Setelah Selesai import semua file/footage jangan lupa untuk mengubah FPS footage sesuai dengan settingan render pada blender pada saat kita membuat render passnya (misalnya ketika setting render pada Blender dengan frame rate 24 fps, namun ketika diimport di AE frame rate berubah menjadi 30), yaitu dengan cara berikut ini:

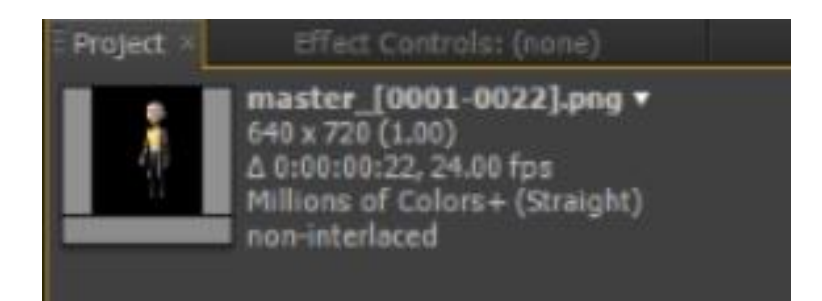

Gambar 5 Detail footage

Klik kanan pada Footage Master > Interpret Footage > Main, setelah itu akan muncul kotak seperti dibawah. Pada Assume this frame rate ubah fps yang asalnya 30 menjadi 24 setelah itu tekan OK.

|                                                                                                    |                                                                                                    |                                        | Interpret Footage: Image{0001-0047}.png                                                                                                    | × |
|----------------------------------------------------------------------------------------------------|----------------------------------------------------------------------------------------------------|----------------------------------------|----------------------------------------------------------------------------------------------------|---|
| Reveal in Explore<br>Reveal in Composition<br>Cache Work Area in Background<br>New Comp from Selection<br>Create Proxy<br>Set Proxy<br>Interpret Footage<br>Replace Footage<br>Reveal in Explorer<br>Reveal in Explorer<br>Reveal in Composition<br>Rename | <ul> <li>Main</li> <li>Prog</li> <li>Remember Interpretation</li> <li>Apply Interpretation</li> </ul> | Ctrl+Alt+G<br>Ctrl+Alt+C<br>Ctrl+Alt+V | Interpret Footage Image(0001-0047).png  Main Options Color Management Alpha Ignore Invert Alpha Straight - Unmatted Premultiplied - Matted With Color: Guess Frame Rate Use frame rate from file: Assume this frame rate: 24 frames per second Drop Frame Start Timecode Use source timecode from file: 0:00:00:00 Override start timecode: 0:00:00:00 Override start timecode: 0:00:00:00 Separate Fields: Off Preserve Edges (Best Quality Only) Remove Pulldown: Off Guess 3:2 Pulldown Other Options Pixel Aspect Ratio: Square Pixels Loop: 1 Times |   |
|                                                                                                    |                                                                                                    |                                        |                                                                                                    |   |

Gambar 6 Membuka kotak dialog Interpret Footage.

Ubah nama footage menjadi "Master" agar terlihat rapi dengan cara klik footage pada panel project kemudian tekan Enter, ketik "Master". Pastikan footage yang diimport sama seperti gambar berikut ini:

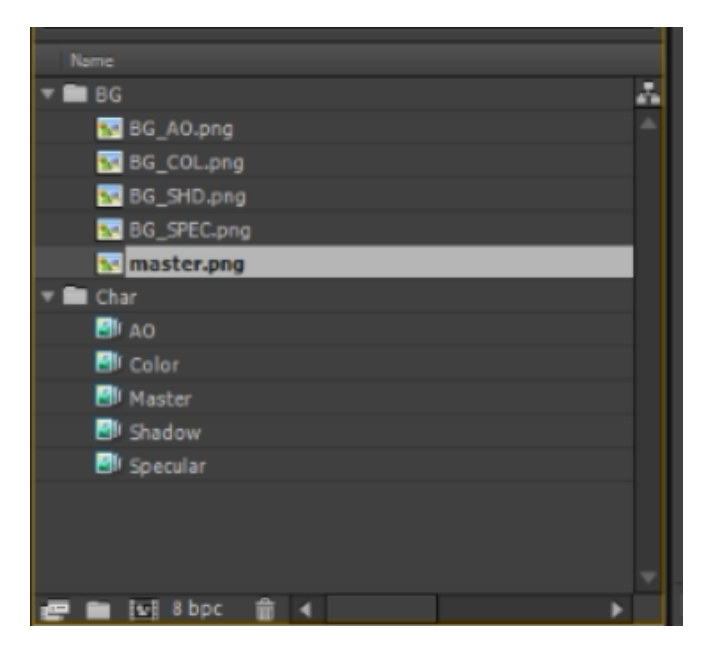

Gambar 7 Footage yang telah diimport

3. Buat komposisi baru dengan settingan yang sama dengan footage, caranya dengan melakukan drag pada footage ke panel Composition:

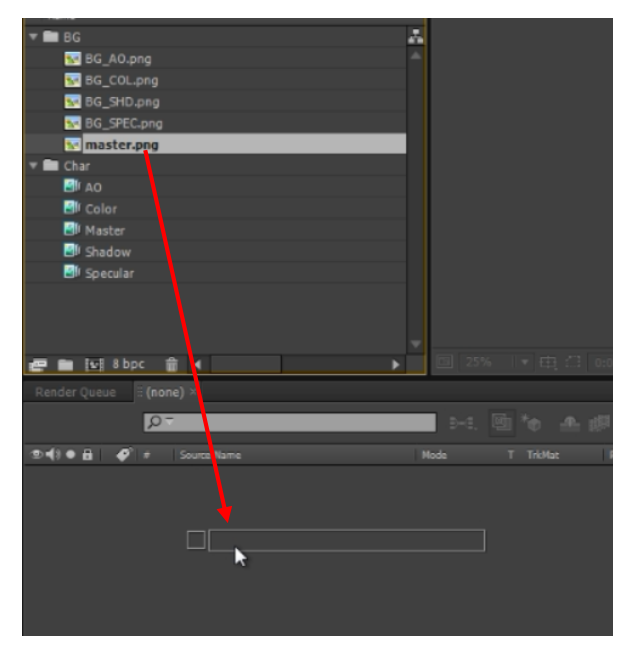

Gambar 8 Membuat komposisi baru sesuai footage

Maka komposisi baru akan muncul seperti pada gambar berikut:

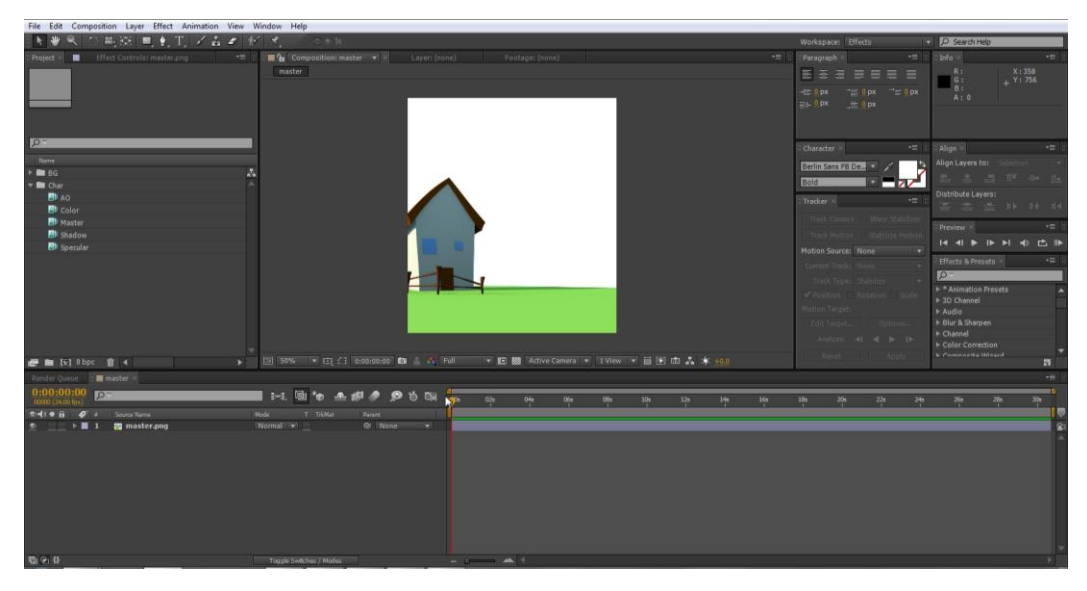

Gambar 9 komposisi baru yang telah dibuat

4. Ubah warna background menjadi putih

| Ae Adobe A | fter Effects - Compose.aep *            | and the second second se |                                                                     |
|------------|-----------------------------------------|----------------------------------------------------------------------------------------------------|---------------------------------------------------------------------|
| File Edit  | Composition Layer Effect Animation View | Window Help                                                                                                    | Composition Settings                                                |
| k 👋        | New Composition                         | Ctrl+N                                                                                                    | Composition Name: master                                            |
| Project ×  | Comp sition Settings                    | Ctrl+K on:                                                                                                    | R Basic Advanced                                                    |
|            | Set Poster Time                         |                                                                                                    | Preset: Custom 💌 🖬 🏢                                                |
|            | Trim Comp to Work Area                  |                                                                                                    | Width: 610 px                                                       |
|            | Crop Comp to Region of Interest         |                                                                                                    | Lock Aspect Ratio to 8:9 (0.89)<br>Height: 720 px                   |
|            | Add to Render Queue                     | Ctrl+M                                                                                                    | Pixel Aspect Ratio: Square Pixels Frame Aspect Ratio:<br>8:9 (0.89) |
| 0-         | Add Output Module                       |                                                                                                    | Frame Rate: 24 Frames per second Drop Frame                         |
| -          | Cache Work Area in Background           | Ctrl+Return                                                                                                    |                                                                     |
| Name       | Cancel Caching Work Area in Background  |                                                                                                    | Resolution: Full 💌 640 x 720, 1.8 MB per 8bpc frame                 |
| v 🖬 Char   | Province                                |                                                                                                    | Start Timecode: 080020000 is 0:00:00:00 Base 24                     |
|            | Save Frame As                           |                                                                                                    | Duration: 0:00:30:17 is 0:00:30:17 Base 24                          |
| 🕑 Co       | Pre-render                              |                                                                                                    | Background Color                                                    |
| 🕑 м        | Save RAM Preview                        | Ctrl+Numpad 0                                                                                                    |                                                                     |
| SI IS      | Suverieum                               | carrivampaulo                                                                                                    |                                                                     |
| Sp 16      | Composition Flowchart                   | Ctrl+Shift+F11                                                                                                    | O Preview O Cancel                                                  |
|            | Composition Mini-Flowchart              | tap Shift                                                                                                    |                                                                     |
|            |                                         |                                                                                                    |                                                                     |

Gambar 10 Mengubah warna background

5. Masukan footage passes ke dalam Composition dengan urutan sebagai berikut:

| Render Queue 📲 🔳 master ×       |                            |
|---------------------------------|----------------------------|
| 0:00:00:00<br>00000 (24.00 fps) | 🖬 🜬 🖻 🍖 🛳 🕮 🤌 🗭 õ 🖾        |
| (D) ● B                         | Mode T TrkMat Parent       |
| 💇 📃 🕨 🔳 1   🐨 BG_SPEC.png       | Normal 🔻 📃 🔍 None 🔻        |
| 💇 🔜 🕨 🔳 2 💀 BG_SHD.png          | Normal 🔻 🔄 None 🔻 🔍 None 🔍 |
| 💇 🔄 🕨 📕 3   🐨 BG_AO.png         | Normal 🔻 🔄 None 🔻 🔍 None 🔍 |
| 💇 🔄 🕨 📕 4 😿 BG_CO png           | Normal 🔻 🔄 None 🔻 🔍 None 🔍 |
| 💇 🔄 🕨 🗖 5  🙀 master.png         | Normal 🔻 🔄 None 🔻 🔍 None 🔍 |

Gambar 11 Urutan Footage

6. Ubah mode pada layer dan opacity sehingga setting mode dan opacity-nya sebagai berikut:

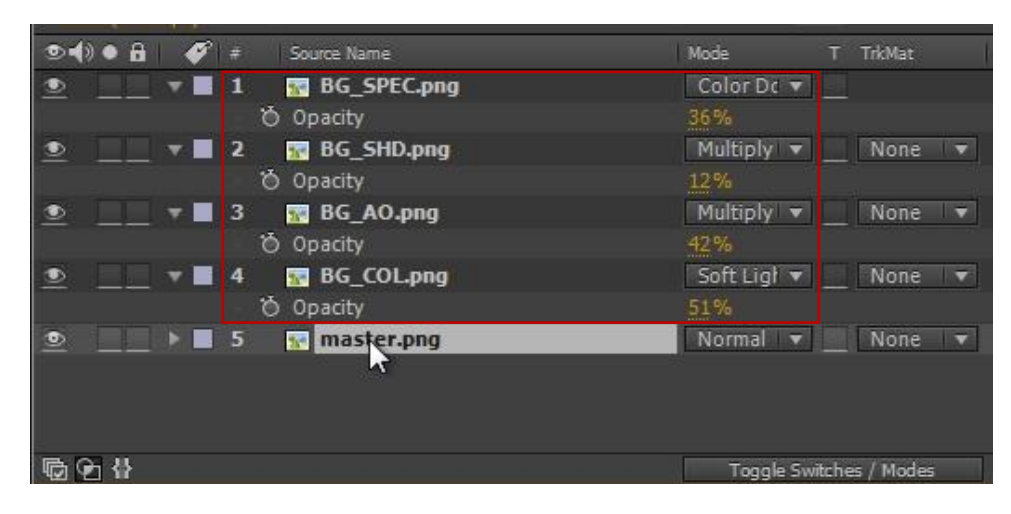

Gambar 12 Setting Mode dan Opacity

\* Jika panel mode tidak muncul, tekan F4 atau klik "Toggle Switches / Modes". Untuk mengeluarkan atribut Opacity yaitu klik layernya lalu tekan T pada keyboard.

7. Duplikat layer Master dengan cara aktifkan layer Master kemudian tekan CTRL+D,

dan tempatkan layer hasil duplikat di paling atas.

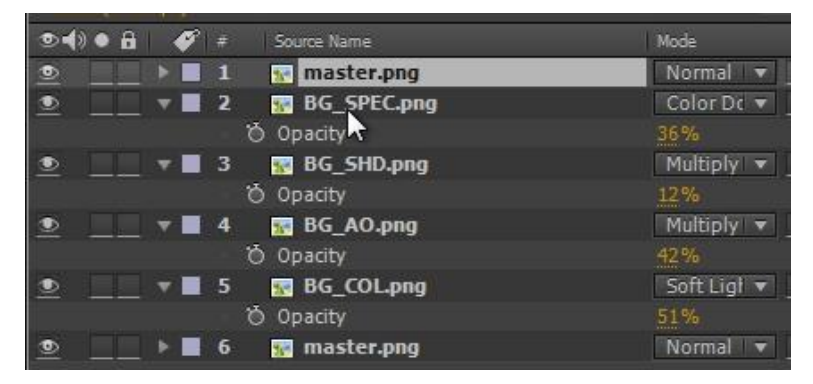

Gambar 13 Duplikat layer Master

 Gabungkan semua layer kecuali layer duplikat yang paling atas dengan cara seleksi layer yang akan digabungkan, kemudian ke menu Layer > Pre-compose.

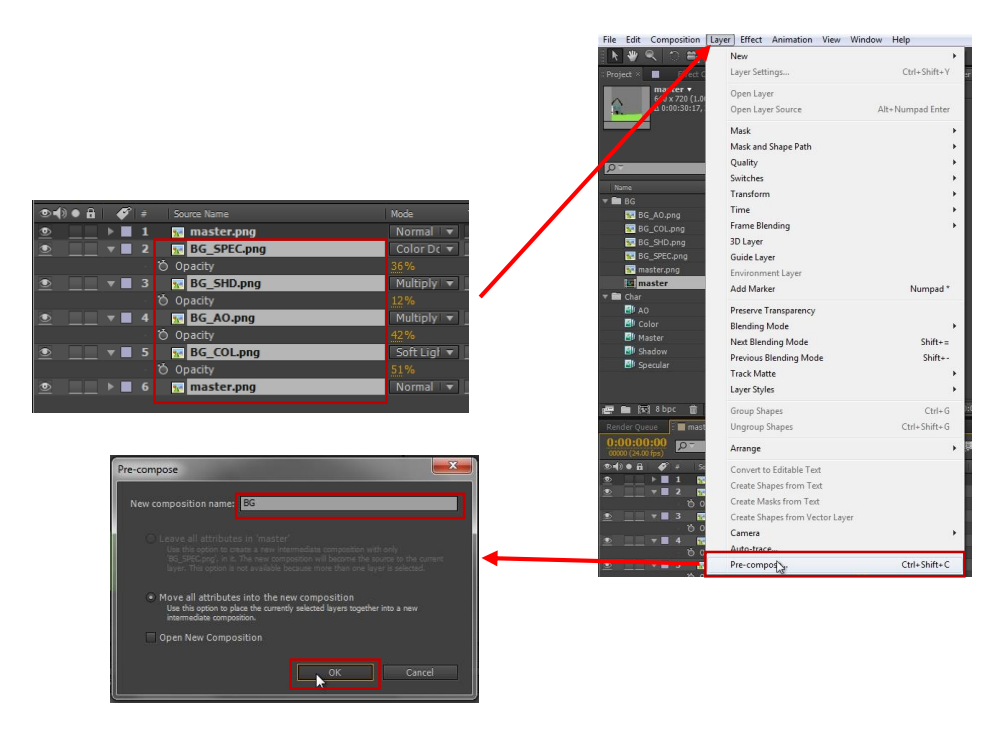

Gambar 14 Pre-compose layer

9. Ubah mode Trackmatte ke Alpha Matte.

| <b>Ø</b> = | Source Name  |        | Track Ma | tte |       | Pare  | ent        |           |          |
|------------|--------------|--------|----------|-----|-------|-------|------------|-----------|----------|
| 1 1        | 🚾 master.png | Normal | <b>•</b> |     |       | 0     | None       |           |          |
| 2          | 🖪 BG         | Normal |          | Nor | ie 🔻  | 0     | None       | T T       | Plan All |
|            |              |        |          | ۲   | No Tr | ack N | /latte     |           |          |
|            |              |        |          |     | Alpha | Matt  | te "master | .png"     |          |
|            |              |        |          |     | Alpha | nive  | rted Matte | "master.p | ing"     |
|            |              |        |          |     | Luma  | Matt  | e "master  | png"      |          |
|            |              |        |          |     | Luma  | Inve  | rted Matte | "master.p | ng"      |
|            |              |        |          |     |       |       |            |           |          |

Gambar 15 Trackmatte

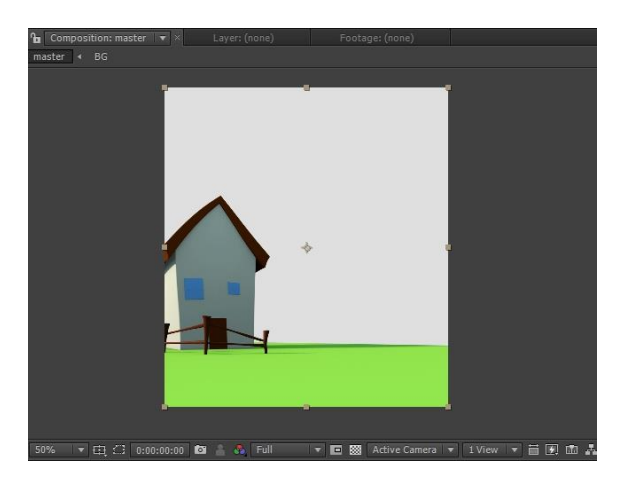

Gambar 16 Hasil Trackmatte

10. Masukan footage pass karakter, langkah dan settingnya sama seperti footage BG pass sebelumnya.

| Name                                  |                                                                |
|---------------------------------------|----------------------------------------------------------------|
|                                       |                                                                |
| See BG_AO.png                         |                                                                |
| BG_COL.png                            |                                                                |
|                                       |                                                                |
|                                       |                                                                |
| BG                                    | 6 2                                                            |
| I master                              |                                                                |
| The Char                              |                                                                |
| AO AO                                 |                                                                |
| 🕑 Color                               |                                                                |
| 🕘 Master                              |                                                                |
| 🕙 Shadow                              |                                                                |
| Specular Specular                     |                                                                |
|                                       |                                                                |
| 📻 🖿 🔯 8 bpc 🍵 🖌 💿 🕨 🔶                 | 🔟 50% 🛛 🔻 🛱 💭 0:00:00:00 🔯 🛔 🍫 Full 🔤 🐼 Active Camera 💌 1 View |
| Render Queue 📗 🔳 master 🗵             |                                                                |
| 0:00:00:00<br>00000 (24.00 fps)       | 🗈 🕀 🖻 掩 👁 🏨 🥒 🔎 🕉 🖏 🤯 🗤 😽 025 045 065 085                      |
| (●●)● B                               | fode T TrkMat Parent                                           |
| 💇 🔄 🕨 🛯 1 🔮 🗛 🕴 🚺                     | Normal 🔻 📃 🔍 None 🔻 🎑                                          |
|                                       | Normal 🔻 📃 None 💌 🧾                                            |
| S S S S S S S S S S S S S S S S S S S | Normal V None V                                                |
| Shadow                                | Normal V None V None V                                         |
| 6 master ppg                          |                                                                |
|                                       | Normal T Alpha T Ø None T                                      |
|                                       |                                                                |

Gambar 17 Memasukan footage passes karakter

| Urutan, Mode dan Opacity layer                                                                                                    |                                                                                                    |
|----------------------------------------------------------------------------------------------------|----------------------------------------------------------------------------------------------------|
| ● ①       ●       ●       ●       Source Name         ●       _       ●       1       Is Specular         • Ŏ Opacity       ●       _       ●       0         • ●       1       ●       Is Shadow       ●         • ○       ○       ○       ●       ●         • ○       ○       ○       ○       ●                                                                                                    | Mode T<br>Color Dc V<br>24%<br>Multiply V<br>15%                                                                   |
|                                                                                                    | 32%<br>Soft Ligi •                                                                                                 |
| Image: Second state         Image: Second state         Image: Second sta | And Layer Mode<br>Normal<br>Color Da<br>8%<br>8%<br>8%<br>8%<br>8%<br>8%<br>8%<br>8%<br>8%<br>8%<br>8%<br>8%<br>8% |
|                                                                                                    | M.J. T TJAL.                                                                                                    |
| >         1         Image: Source name           >         1         Image: Source name           >         2         Image: Source name           >         2         Image: Source name           >         3         Image: Source name           >         3         Image: Source name           >         4         Image: Source name                                                                                                    | Normal V<br>Normal V<br>Normal V<br>Normal V<br>Normal V<br>Alpha V<br>Alpha V                                     |

Gambar 18 Menggabungkan passes karakter menggunakan langkah yang sama dengan passes background

11. Buka komposisi CHAR, kemudian lakukan pemotongan durasi pada komposisi tersebut dengan cara mengatur Work Area sesuai dengan layer yang aktif kemudian lakukan "Trim Comp to Work Area".

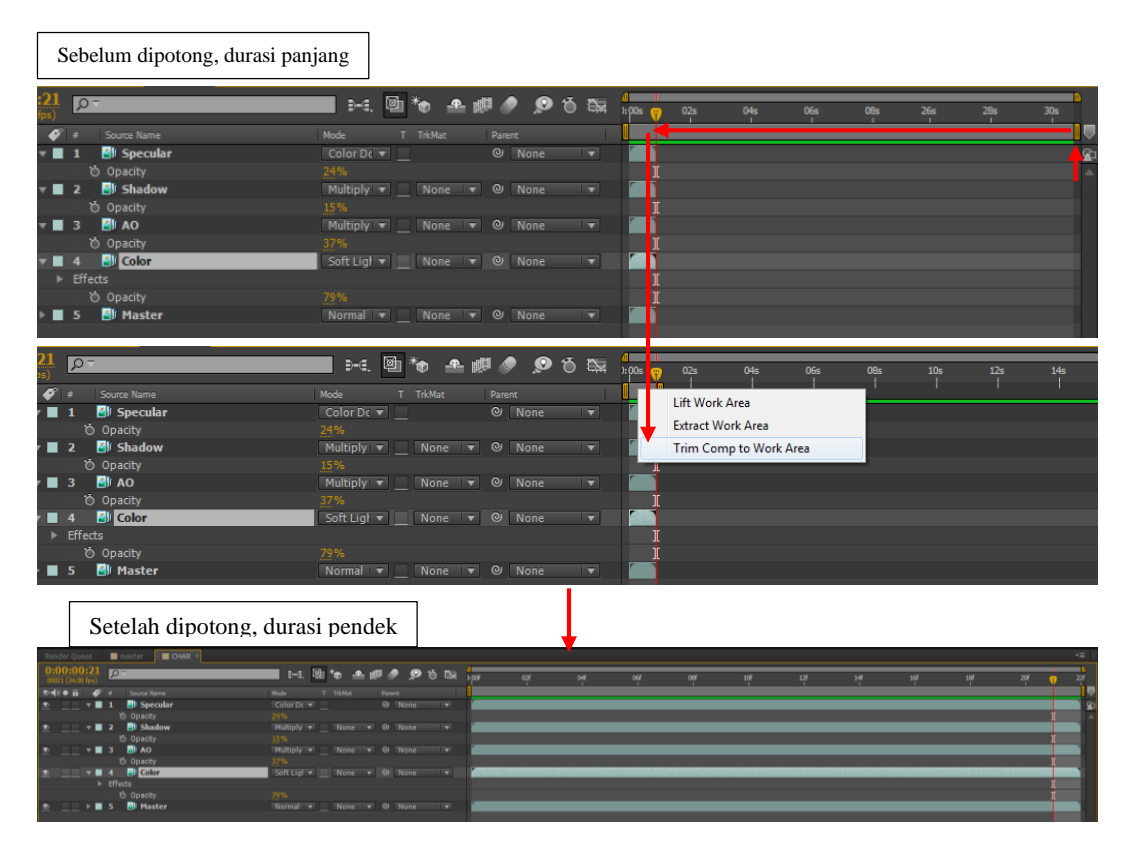

Gambar 19 Proses pemotongan durasi komposisi

12. Precompose layer Char dan masternya beri nama "Char Loop"

|                   | Pre-compose                                                                                                    |
|-------------------|----------------------------------------------------------------------------------------------------|
|                   | New composition name: Char Loop                                                                                                    |
| Source Name -P- 🔅 | Leave all attributes in 'master'                                                                                                    |
| Master .          | Use this option to create a new intermediate composition with only 'Master', in it.<br>The new composition will become the source to the current layer. This option is |
| CHAR -            | not available because more than one layer is selected.                                                                                                    |
| 💀 💽 master.png    | Move all attributes into the new composition                                                                                                    |
| ■ ■ BG            | Use this option to place the currently selected layers together into a new                                                                                             |
|                   | intermediate composition.                                                                                                    |
|                   | Open New Composition                                                                                                    |
|                   | OK Cancel                                                                                                    |

Gambar 20 Precompose layer karakter

13. Buat layer Char Loop menjadi loop agar gerakan karakter menjadi bulak-balik dan durasi bertambah, dengan cara klik kanan pada layer Char Loop → Time → Enable Time Remapping dan kemudian tambahkan Expression Control pada keyframe Time Remap (tekan Alt + klik icon stopwatch) ketik "loopOut("pingpong")".

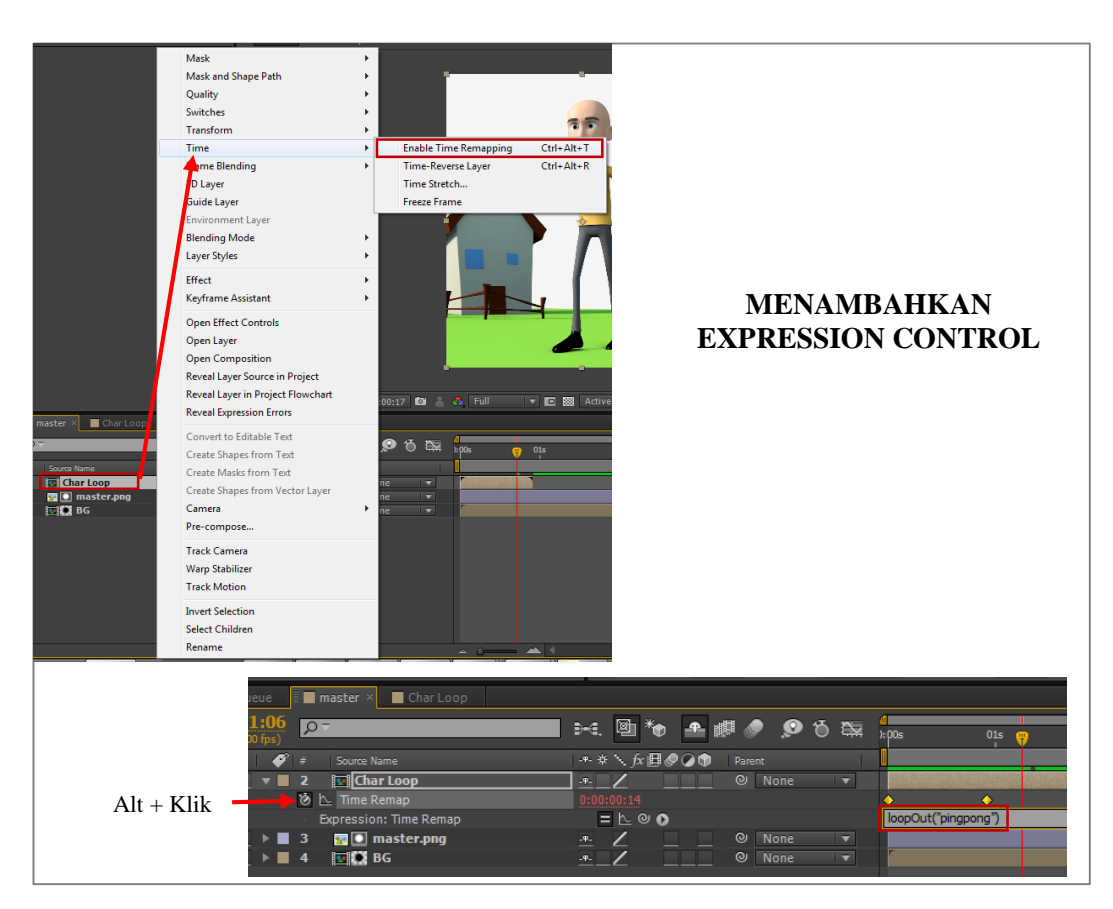

Gambar 21 Menambahkan Expression Control

\* Bila pada keyframe terakhir objek hilang maka lakukan langkah tambahan ini untuk

memperbaikinya

| fter Effects - Compose.aep              |                                 |                               | And the second second second second second second second second second second second second second second second                                                                                                    |
|-----------------------------------------|---------------------------------|-------------------------------|----------------------------------------------------------------------------------------------------|
| Composition Layer Effect Animation View | Window Help                     |                               |                                                                                                    |
| & ○問題 ■劉王 /蓋〃                           | 1 ×. D = N                      |                               |                                                                                                    |
| Effect Controls: Char Loop 🗧            | 🗧 🖬 🎦 Composition: master 🛛 👻 🗠 | Layer: (none) Footage: (none) |                                                                                                    |
| master •                                | master - Char Loop - CHAR       |                               |                                                                                                    |
| Δ 0:00:10:01, 24.00 fps                 |                                 |                               |                                                                                                    |
|                                         |                                 | · · · · · ·                   |                                                                                                    |
|                                         |                                 |                               |                                                                                                    |
|                                         |                                 | Objek Menghila                | ng                                                                                                    |
|                                         |                                 |                               |                                                                                                    |
|                                         |                                 |                               | <b>-</b>                                                                                                    |
|                                         |                                 |                               |                                                                                                    |
|                                         | A                               |                               |                                                                                                    |
|                                         |                                 |                               |                                                                                                    |
| .oop                                    |                                 | *                             |                                                                                                    |
| er                                      |                                 |                               |                                                                                                    |
|                                         |                                 |                               |                                                                                                    |
|                                         |                                 |                               |                                                                                                    |
|                                         |                                 |                               |                                                                                                    |
|                                         |                                 |                               |                                                                                                    |
|                                         |                                 |                               |                                                                                                    |
|                                         |                                 |                               |                                                                                                    |
|                                         |                                 |                               |                                                                                                    |
|                                         |                                 |                               |                                                                                                    |
|                                         |                                 |                               |                                                                                                    |
| 18bpc m ◀ ►                             | [1] 50% ▼ 나나 (; 0:00:00:22 🖸    | i 👗 💑 Full 🔻 🛄 📟 Active Cam   | era 🔻 1 View 🔻 🔲 🖄 🖾 🊠 🧩 +0.0                                                                                                    |
| eue 📕 master × 📕 Char Loop              |                                 |                               |                                                                                                    |
| ):22 p-                                 | ərə, 🖾 🍖 🛖 🖉 🤌 🗩 🕤              | 2 1:00s 02s                   | 03c 04c 05c                                                                                                    |
| A Sourra Mama                           | A A S A F B & A B Barnet        |                               | T T                                                                                                    |
| v 2 Char Loop                           | None                            | -                             | And and a second second s |
| 🔻 🙋 📐 Time Remap                        | 0:00:00:22                      | ♦ ♦                           | Keyframe terakhir                                                                                                    |
| Expression: Time Remap                  |                                 | loopOut("pingpong")           | -                                                                                                    |
| B a B BG                                |                                 |                               |                                                                                                    |
|                                         |                                 |                               |                                                                                                    |

Gambar 22 Objek menghilang

1. Tempatkan Current Time Indicator pada satu frame sebelum keyframe terakhir

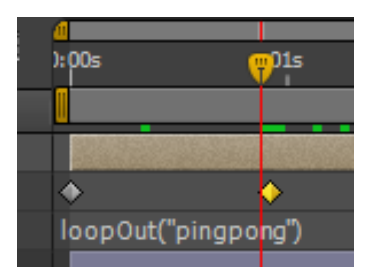

Gambar 23 Menempatkan penunjuk sebelum keyframe terakhir

 Klik Add or Remove Keyframe untuk menambahkan keyframe baru dan hapus keyframe terakhir

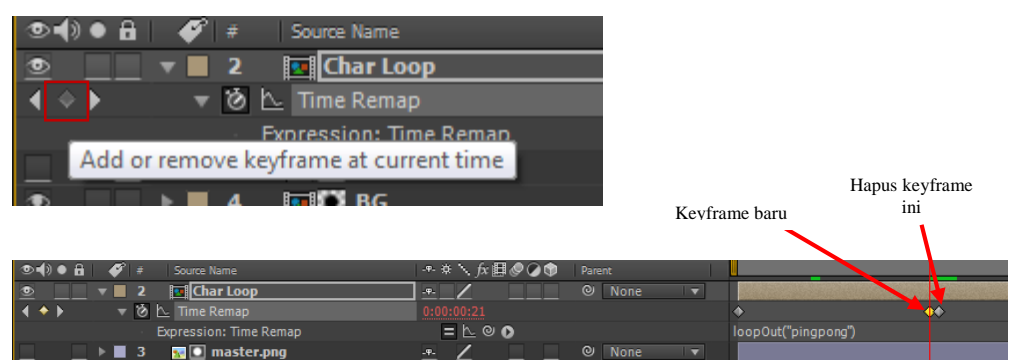

Gambar 24 Menambah dan menghapus keyframe

Sampai dengan tahap ini, anda telah selesai melakukan Multipass Compositing. Selanjutnya anda akan melakukan tahapan grading.

## **Color Grading**

Warna menyampaikan makna. Kita menggunakannya untuk mendefinisikan pengalaman indrawi kita, untuk menggambarkan objek, mengekspresikan emosi, dan membangkitkan tanggapan. Hal ini tidak mengherankan bahwa warna memainkan peran besar dalam produksi video.

Warna adalah elemen mendasar dari desain dan visual story telling. Biasanya, artist menggunakannya untuk mengatur mood untuk karya mereka, nada suara mereka, dan membawa tema dalam kerajinan mereka. Dalam dunia video, color grading adalah sebuah bentuk seni tersendiri. Di masa lampau, proses color grading diperuntukan untuk proses editing yang mahal, membutuhkan alat khusus dan terbatas. Masa kini, color grading dapat diakses oleh editor dan alat untuk mencapai itu dapat ditemukan di sebagian besar program editing video. Grading dapat membuat perubahan drastis untuk video, mengubah siang menjadi malam atau membuat shot tidak menarik menjadi lebih hidup.

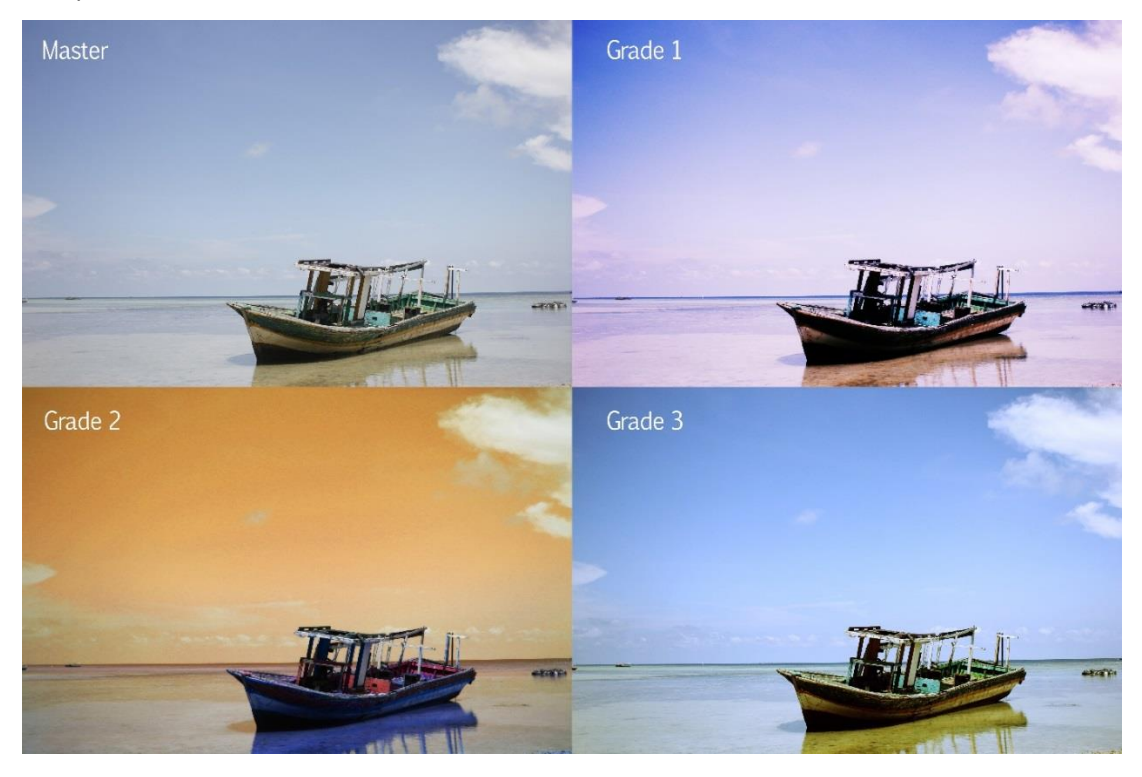

Gambar 25 Contoh Color Grading

Pada modul ini anda akan melakukan grading untuk menghasilkan scene malam hari pada video animasi yang sebelumnya telah dibuat. Berikut langkah-langkahnya:

 Pertama-tama, kita memerlukan background warna gelap untuk memvisualkan langit malam. Caranya : buat solid baru berwarna biru tua dengan cara pilih menu Layer → New → Solid, kemudian atur warnanya dan beri nama "BG" kemudian tempatkan layer di paling bawah.

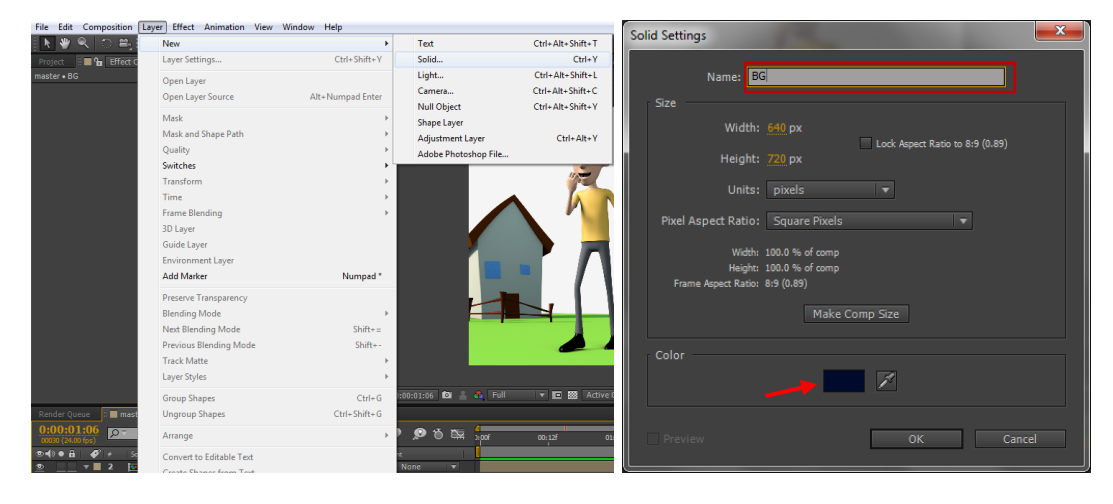

Gambar 26 Membuat background menggunakan Solid

2. Beri efek Ramp pada layer BG (aktifkan layer BG  $\rightarrow$  Effect  $\rightarrow$  Generate  $\rightarrow$  Ramp), kemudian atur warnanya pada tab Effect Control seperti gambar berikut:

| Effect Animation V   | iew Window Help  |                      |                                                                                                    |                        |                                             |       |
|----------------------|------------------|----------------------|----------------------------------------------------------------------------------------------------|------------------------|---------------------------------------------|-------|
| ✓ Effect Controls    | F3               | Simulation +         | Proje                                                                                                    | ect 🗄 📕 🔓 Effect       | Controls: Dark Blue Solid 1                 | ▼×▼≡  |
| Gaussian Blur        | Ctrl+Alt+Shift+E | Stylize •            | mate                                                                                                    | r - Dark Plue Calid 1  |                                             |       |
| Remove All           | Ctrl+Shift+E     | Synthetic Aperture 🔸 | maste                                                                                                    | er • Dark blue Solid 1 |                                             |       |
| 3D Channel           | •                | Text +               | The second second secon | Ramp                   | Reset                                       | About |
| Audio                | •                | Time •               | · <u>.</u>                                                                                                    | 47                     |                                             |       |
| Blur & Sharpen       | +                | Transition           |                                                                                                    | Start of Ramp          | 308.0,-144.0                                |       |
| Channel              | •                | Utility •            |                                                                                                    | A Start Color          |                                             |       |
| Color Correction     | ,                | Video Copilot        |                                                                                                    | G Start Color          |                                             |       |
| Composite Wizard     | •                |                      |                                                                                                    | End of Ramp            | 320.0,720.0                                 |       |
| Distort              | •                |                      |                                                                                                    | M c d o d              |                                             |       |
| Expression Controls  | •                |                      |                                                                                                    | O End Color            |                                             |       |
| Film Emulation       |                  | A Color Condicat     |                                                                                                    | A Ramp Shape           | Linear Ramp                                 |       |
| Image Lounge         | ,                | 4-Color Gradient     |                                                                                                    | d a a a u              | Enrear temp                                 |       |
| Keving               |                  | Advanced Lightning   |                                                                                                    | 견 Ramp Scatter         | 0.0                                         |       |
| Knoll                | ,                | Audio Spectrum       |                                                                                                    | Pland With Origin      | 0.09/                                       |       |
| Knoll Light Factory  | ,                | Audio Waveform       |                                                                                                    | O Blend With Origin    | Idi <u>0.0</u> 76                           |       |
| Magic Bullet Suite   | •                | Beam                 |                                                                                                    |                        |                                             |       |
| Matte                | •                | CC Glue Gun          |                                                                                                    |                        |                                             |       |
| Mettle               | •                | CC Light Burst 2.5   |                                                                                                    |                        |                                             |       |
| Noise & Grain        | •                | CC Light Rays        |                                                                                                    |                        |                                             |       |
| Obsolete             | •                | CC Light Sweep       |                                                                                                    | s • CHAR               |                                             | 4     |
| Perspective          | •                | CC Threads           |                                                                                                    |                        |                                             | 1     |
| RE:Vision Plug-ins   | •                | Cell Pattern         |                                                                                                    |                        |                                             | 1     |
| Red Giant            |                  | Checkerboard         |                                                                                                    |                        |                                             | 1     |
| Red Giant Denoiser I |                  | Circle               |                                                                                                    |                        | 1 F                                         | 1     |
| Red Giant MicEire    | y .              | circle               |                                                                                                    |                        |                                             | 1     |
| Red Giant Psynami    |                  | Ellipse              |                                                                                                    |                        |                                             | 1     |
| Red Giant Text Anar  | chv +            | Eyedropper Fill      | Hasil Ram                                                                                                    | 10                     |                                             | 1     |
| Red Giant ToonIt     | •                | Fill                 | Thash Kan                                                                                                    | ιp                     |                                             | 1     |
| Red Giant Warp       | ,                | Fractal              |                                                                                                    |                        |                                             | 1     |
| Sapphire Adjust      | •                | Grid                 |                                                                                                    |                        |                                             | 1     |
| Sapphire Blur+Sharp  | ben 🕨            | Lens Flare           |                                                                                                    |                        |                                             | 1     |
| Sapphire Builder     | •                | Paint Bucket         |                                                                                                    | H                      |                                             | 1     |
| Sapphire Composite   | •                | Radio Waves          | _                                                                                                    | _                      |                                             | 1     |
| Sapphire Distort     | •                | Ramp                 |                                                                                                    |                        |                                             | 1     |
| Sapphire Lighting    | •                | Scribble             |                                                                                                    |                        |                                             | 1     |
| Sapphire Render      | •                | Stroke               |                                                                                                    |                        |                                             | 1     |
| Sapphire Stylize     | •                | Stroke               |                                                                                                    | 1:00:01:06 📾 🚠 🗛       | Full 🔹 📧 🛤 Active Camera 🔹 1 View 🔹 🛍 💌 🚮 🖈 | 4     |

Gambar 27 Menambah efek Ramp untuk menciptakan efek gradasi

3. Buat layer Adjustment, beri efek Curves. Lakukan setting efek Curves pada beberapa channel seperti pada gambar

|                                                                                                    |                                                                                                    | Kall Llek Culves                                                                                                    |
|----------------------------------------------------------------------------------------------------|----------------------------------------------------------------------------------------------------|----------------------------------------------------------------------------------------------------|
|                                                                                                    | Effect Animation View Winds<br>Ffect Controls F3<br>Gaussian Blur Ctrl+Al<br>Remove All Ctrl+Sh<br>3D Channel<br>Audio                                                                                                    | w Help<br>t+Shift+E<br>Syntheic Aperture<br>Text<br>Time                                                                                                    |
| er                                                                                                    | Blur & Sharpen<br>Channel<br>Color Correction<br>Composite Wizard                                                                                                    | Auto Color<br>Auto Color                                                                                                    |
| Text Ctrl+Alt+Shift+T<br>Solid Ctrl+Alt+Shift+T<br>Light Ctrl+Alt+Shift+L<br>Camera Ctrl+Alt+Shift+L<br>Camera Ctrl+Alt+Shift+Y<br>Shape Layer<br>Adjustment Layer Ctrl+Alt+Y<br>Adobe Photoshop File | Distort<br>Expression Controls<br>Film Emulation<br>Generate<br>Image Lounge<br>Keying<br>Knoll Light Factory<br>Magic Bullet Suite<br>Matte<br>Matte<br>Noise & Grain<br>Obsolete<br>Perspective<br>RE/Vision Plug-ins<br>Red Giant Denoiser II<br>Red Giant Denoiser II<br>Red Giant MisFire<br>Red Giant MisFire<br>Red Giant Psunami<br>Red Giant Psunami | Auto Levels Bilack & White Brightness & Contrast Broadcast Colors CC Color Neutralizer CC Color Offset CC Kernel CC Toner Change Color Change Color Change Color Change to Color Channel Mixer Color Balance Color Balance Color Stabilizer Color Stabilizer Color stabilizer Color stabilizer Color stabilizer Color stabilizer Color stabilizer Color Stabilizer Color St |
| Lig<br>Cai<br>Nu<br>Sha<br>Adj                                                                                                    | ht Ctri-Alt-Shift+L<br>mera Ctri-Alt-Shift+C<br>II Object Ctri-Alt-Shift+Y<br>ipe Layer<br>Ctri+Alt-Y<br>obe Photoshop File                                                                                                    | ht Ctrl+Alt+Shift+L<br>mera Ctrl+Alt+Shift+L<br>10 bject Ctrl+Alt+Shift+V<br>ipe Layer<br>Dibect Ctrl+Alt+Shift+V<br>cbe Photoshop File<br>Magic Bulled Suite<br>Magic Bulled Suite<br>Magic Bulled Suite<br>Magic Bulled Suite<br>Magic Bulled Suite<br>Mettle<br>Noise & Grain<br>Obsolete<br>Perspective<br>REVision Plug-ins<br>Red Giant Denoiser II<br>Red Giant LUT Buddy<br>Red Giant Text Anarchy<br>Red Giant Text Anarchy<br>Red Giant Text Anarchy<br>Red Giant Text Anarchy                                                                                                    |

Gambar 28 Membuat Adjustment Layer dan menambahkan efek Curves

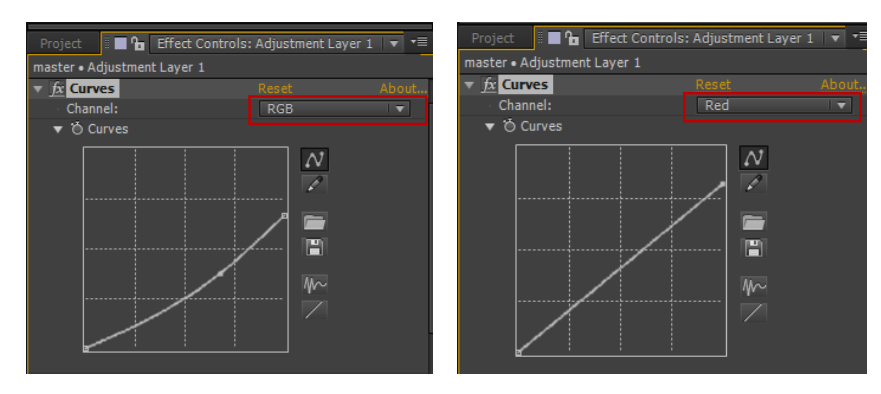

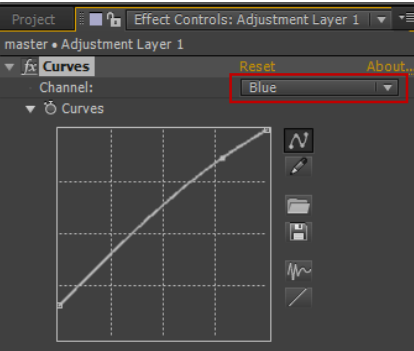

Gambar 29 Setting efek Curves

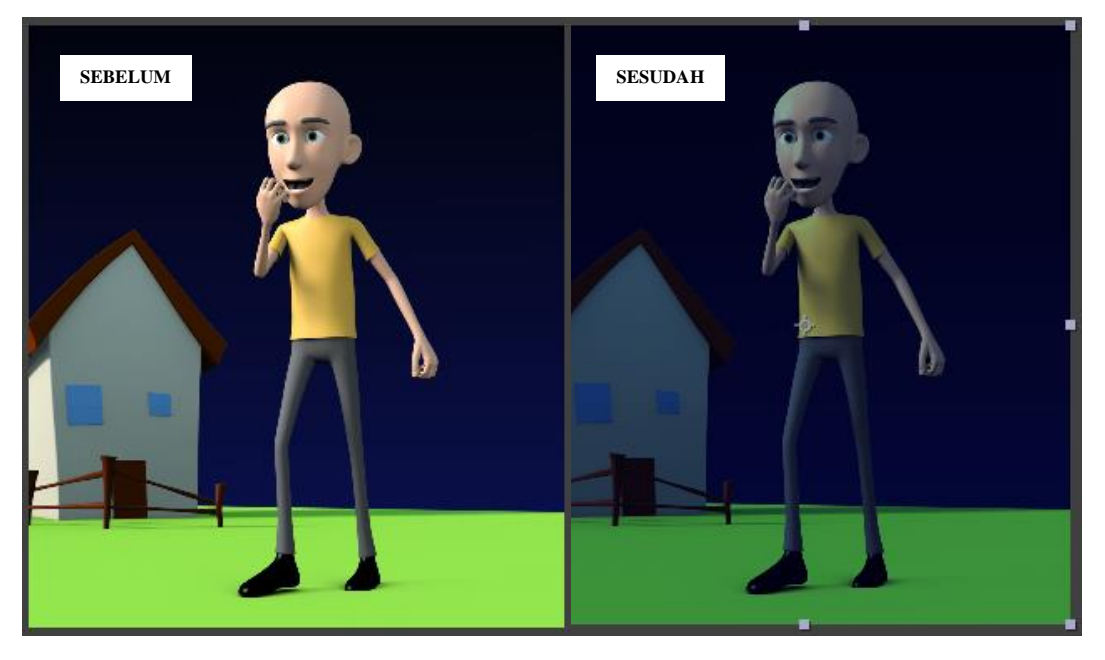

Gambar 30 Setelah memakai Curves

4. Beri efek Hue/Saturation pada Layer Adjustment, dan setting efek seperti pada gambar berikut:

| Effect Animation View Window Help |                       |  |  |
|-----------------------------------|-----------------------|--|--|
| ✓ Effect Controls F3              | Simulation            |  |  |
| Gaussian Blur Ctrl+Alt+Shift+E    | Stylize               |  |  |
| Remove All Ctrl+Shift+E           | Synthetic Aperture    |  |  |
| 3D Channel                        | Text +                |  |  |
| Audio                             | Time 🕨                |  |  |
| Blur & Sharpen                    | Transition            |  |  |
| Channel                           | Trancode              |  |  |
| Color Correction                  | Auto Color            |  |  |
| Composite Wizard                  | Auto Contrast         |  |  |
| Distort                           | Auto Levels           |  |  |
| Expression Controls               | Black & White         |  |  |
| Film Emulation                    | Brightness & Contrast |  |  |
| Generate +                        | Broadcast Colors      |  |  |
| Image Lounge 🕨                    | CC Color Neutralizer  |  |  |
| Keying •                          | CC Color Offset       |  |  |
| Knoll •                           | CC Kernel             |  |  |
| Knoll Light Factory               | CC Tanan              |  |  |
| Magic Bullet Suite                | CC Toher              |  |  |
| Matte •                           | Change Color          |  |  |
| Mettle                            | Change to Color       |  |  |
| Noise & Grain                     | Channel Mixer         |  |  |
| Obsolete                          | Color Balance         |  |  |
| Perspective                       | Color Balance (HLS)   |  |  |
| Red Gant                          | Color Link            |  |  |
| Red Giant Depoirer II             | Color Stabilizer      |  |  |
| Red Giant LUT Buddy               | Colorama              |  |  |
| Red Giant MisFire                 | Curves                |  |  |
| Red Giant Psunami                 | Equation              |  |  |
| Red Giant Text Anarchy            | equanze               |  |  |
| Red Giant ToonIt                  | Exposure              |  |  |
| Red Giant Warp                    | Gamma/Pedestal/Gain   |  |  |
| Sapphire Adjust                   | Hue/Saturation        |  |  |
| Sapphire Blur+Sharpen             | Leave Color           |  |  |
| Sapphire Builder                  | Levels                |  |  |

Gambar 31 Menambahkan efek Hue/Saturation

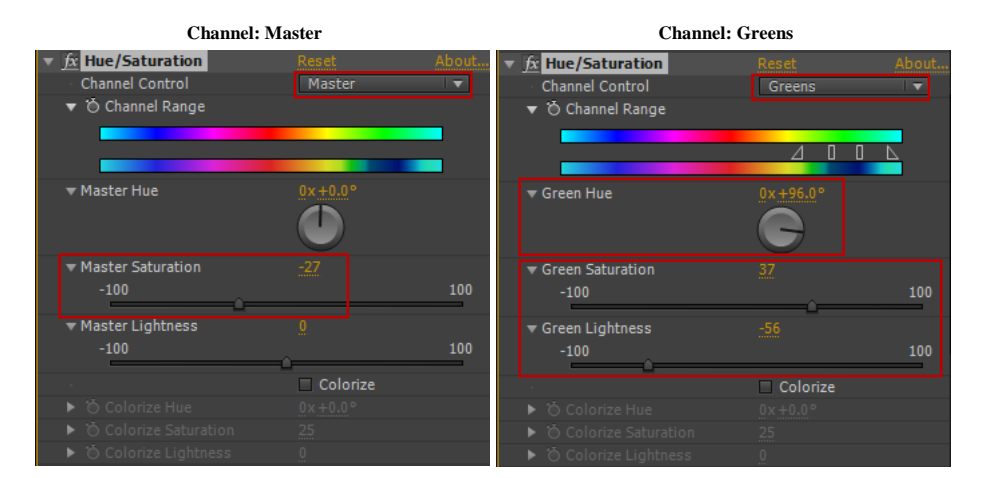

Gambar 32 Setting Hue/Saturation

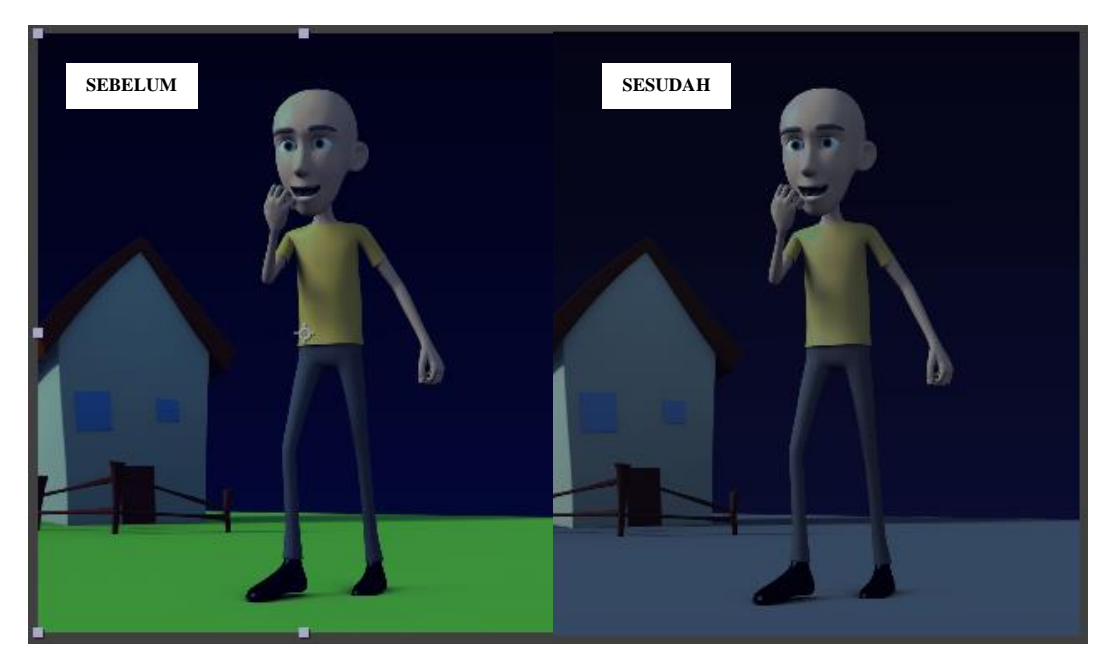

Gambar 33 Sesudah memakai Hue/Saturation

5. Buat gambar lebih kontras dengan cara menambahkan lagi efek Curves dengan settingan berikut ini:

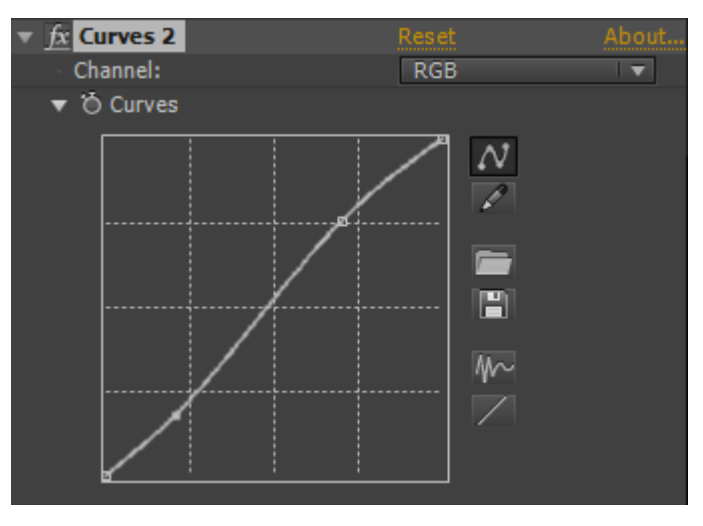

Gambar 34 Setting efek Curves agar gambar sedikit lebih kontras

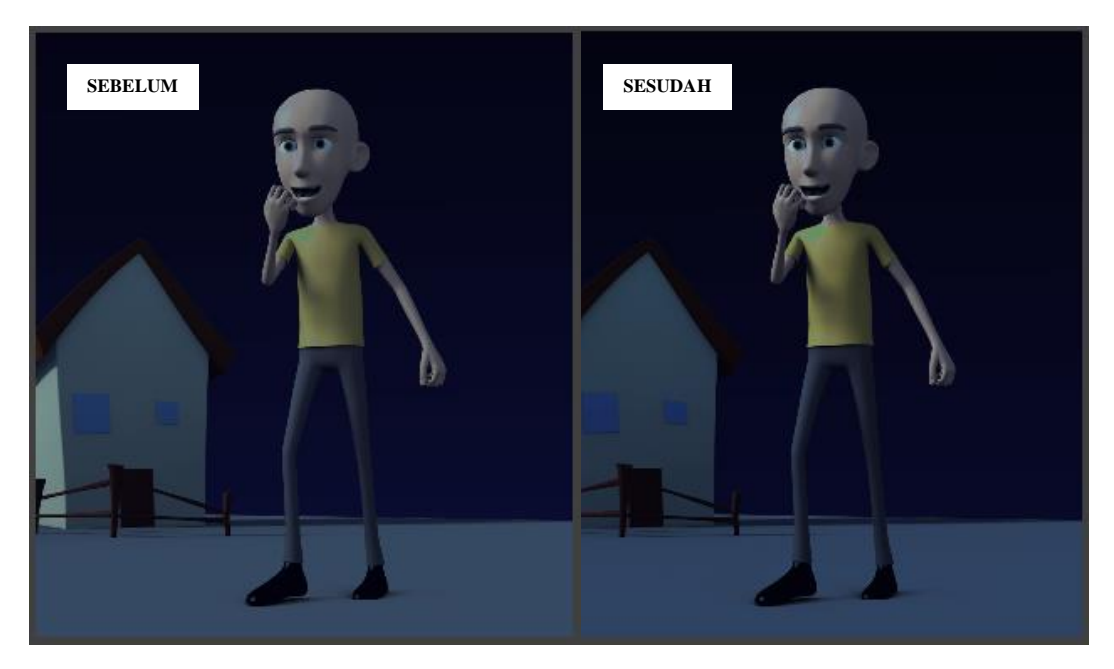

Gambar 35 Sesudah memakai Curves agar gambar sedikit lebih kontras

6. Terakhir, agar gambar terlihat lebih natural dan soft, berikan efek Fast Blur dengan settingan sebagai berikut:

| Effect Animation View                                                                                                    | Window Help                            |        |                                                                                                    |
|----------------------------------------------------------------------------------------------------|----------------------------------------|--------|----------------------------------------------------------------------------------------------------|
| ✓ Effect Controls<br>Fast Blur<br>Remove All                                                                                                    | F3<br>Ctrl+Alt+Shift+E<br>Ctrl+Shift+E |        | Simulation +<br>Stylize +<br>Synthetic Aperture +                                                                                                    |
| 3D Channel<br>Audio                                                                                                    |                                        | •<br>• | Text  Time  Time                                                                                                    |
| Blur & Sharpen<br>Channel<br>Color Correction<br>Composite Wizard<br>Distort<br>Expression Controls<br>Film Emulation<br>Generate<br>Image Lounge<br>Keying<br>Knoll<br>Knoll |                                        | ▶      | Bilateral Blur<br>Box Blur<br>Camera Lens Blur<br>CC Cross Blur<br>CC Radial Blur<br>CC Radial Fast Blur<br>CC Vector Blur<br>Channel Blur<br>Compound Blur<br>Directional Blur |
| Magic Bullet Suite<br>Magic Bullet Suite<br>Matte<br>Mettle<br>Noise & Grain                                                                                                  |                                        |        | Fast Blur<br>Gaussian Blur<br>Radial Blur<br>Reduce Interlace Flicker                                                                                                    |

Gambar 36 Menambahkan efek Fast Blur

| ▼ <u>fx</u> Fast Blur | Reset About              |
|-----------------------|--------------------------|
| Blurriness            | 0.3                      |
| 👌 🗑 Blur Dimensions   | Horizontal and Vertica 🔻 |
| - 'Ò                  | 🗹 Repeat Edge Pixels     |

Gambar 37 Setting efek Fast Blur

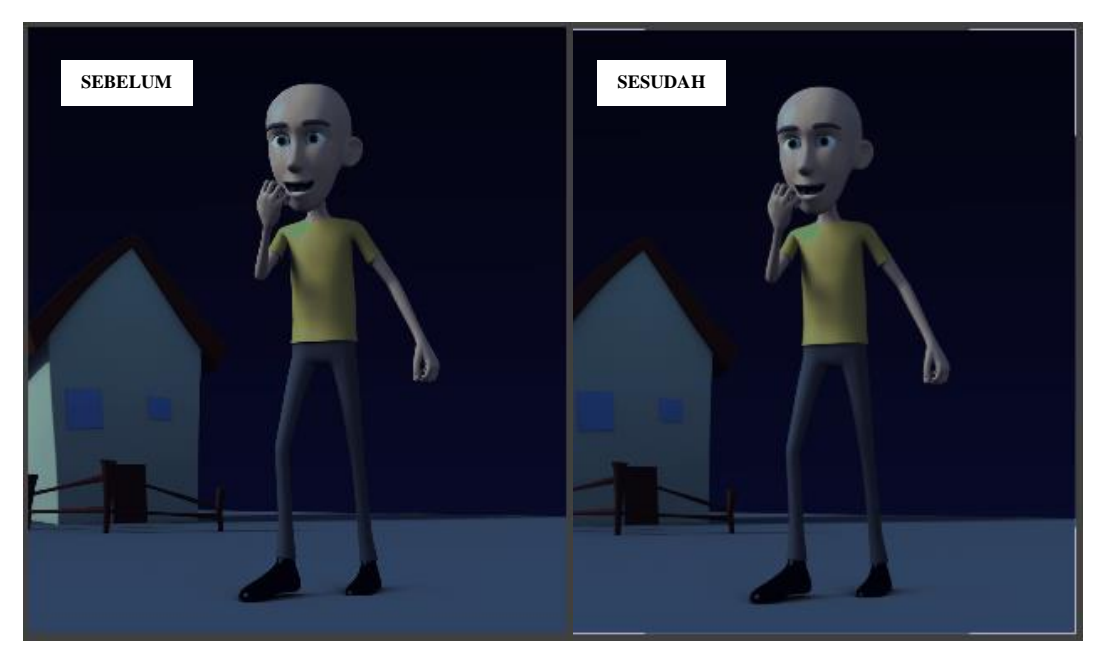

Gambar 38 Setelah memakai Fast Blur

Sampai dengan tahap ini, anda telah berhasil menggunakan beberapa teknik dari proses Grading.

# Rendering

Setelah melakukan compositing pada Adobe After Effect, maka composite tersebut harus diubah menjadi file video agar kemudian dapat diolah di berbagai software editing. Berikut adalah langkah-langkah untuk melakukan rendering pada After Effect:

 Untuk merender composition yang telah dibuat, pastikan panel composition aktif kemudian pada menu bar pilih Composition > Add to Render Queue atau dengan shortcut key CTRL + M, maka akan muncul panel Render Queue.

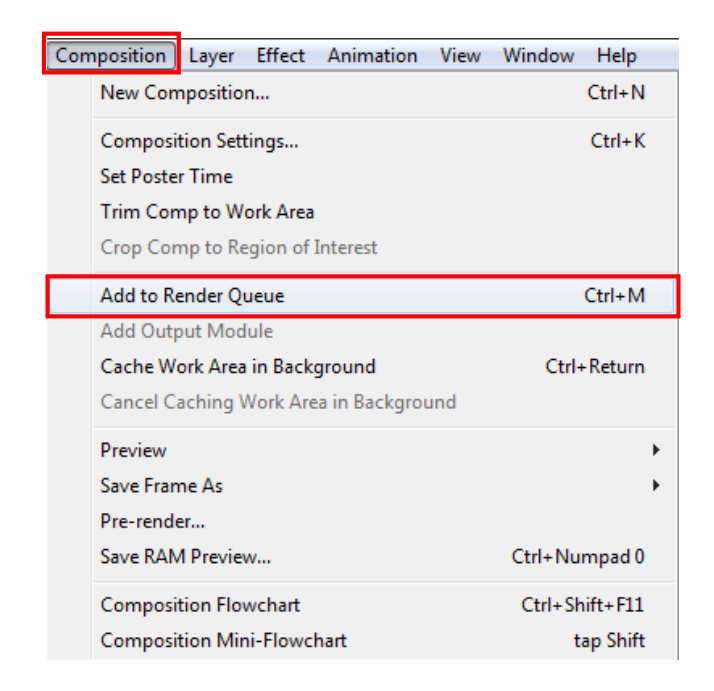

Gambar 39 Menambahkan composition ke dalam Render Queue

| Rer | nder Q       | )ueue ×    | master Cha              | ar Loop |           |                           |         |
|-----|--------------|------------|-------------------------|---------|-----------|---------------------------|---------|
|     | Curre        | ent Rend   | ler                     |         |           |                           | Elapsed |
| R   | lender       | 19         | Comp Name               | Status  | Started   | Render Time               | Comment |
| Ψ   | $\checkmark$ | 1          | master                  | Queued  |           |                           |         |
| ►   | Rer          | nder Setti | ngs: 💌 Best Settings    |         |           | Log: Errors Only          |         |
| •   | · 0ı         | ıtput Mod  | lule: 🔽 <u>Locsiess</u> |         | 🛨 — Outpu | t To: 💌 <u>mastar.avi</u> |         |

Gambar 40 Panel Render Queue

 Setelah muncul panel Render Queue, pada bagian Render Setting pilih Best Setting. Anda dapat men-export komposisi menjadi salah satu dari beberapa jenis video yang telah disediakan After Effect. Untuk menggunakan Preset, klik pada tombol popdown pada bagian Output Modules maka akan muncul beberapa pilihan preset yang dapat Anda pilih.

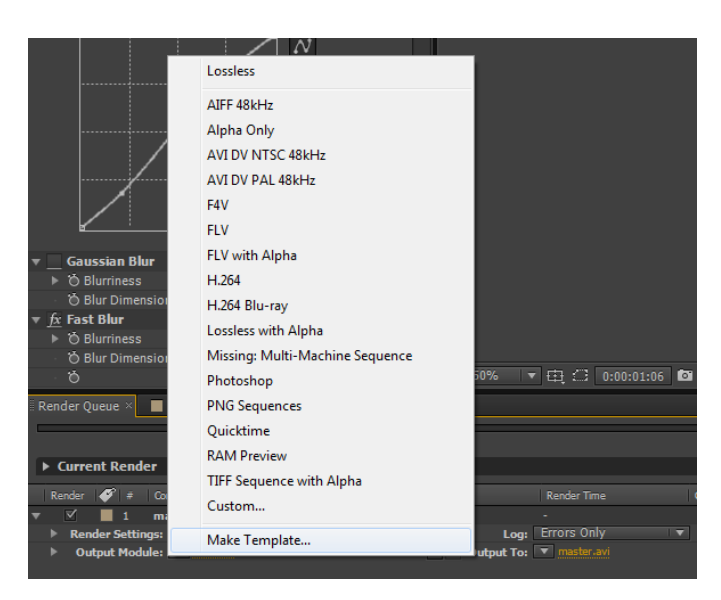

Gambar 41 List Preset Output Module

 Bila Anda ingin melakukan custom pada output, klik teks kuning pada bagian Output Modules, maka akan muncul kotak dialog Output Modules Setting. Disini Anda akan men-export composition ke format H.264 dengan setting manual. Pada tab Format, pilih H.264.

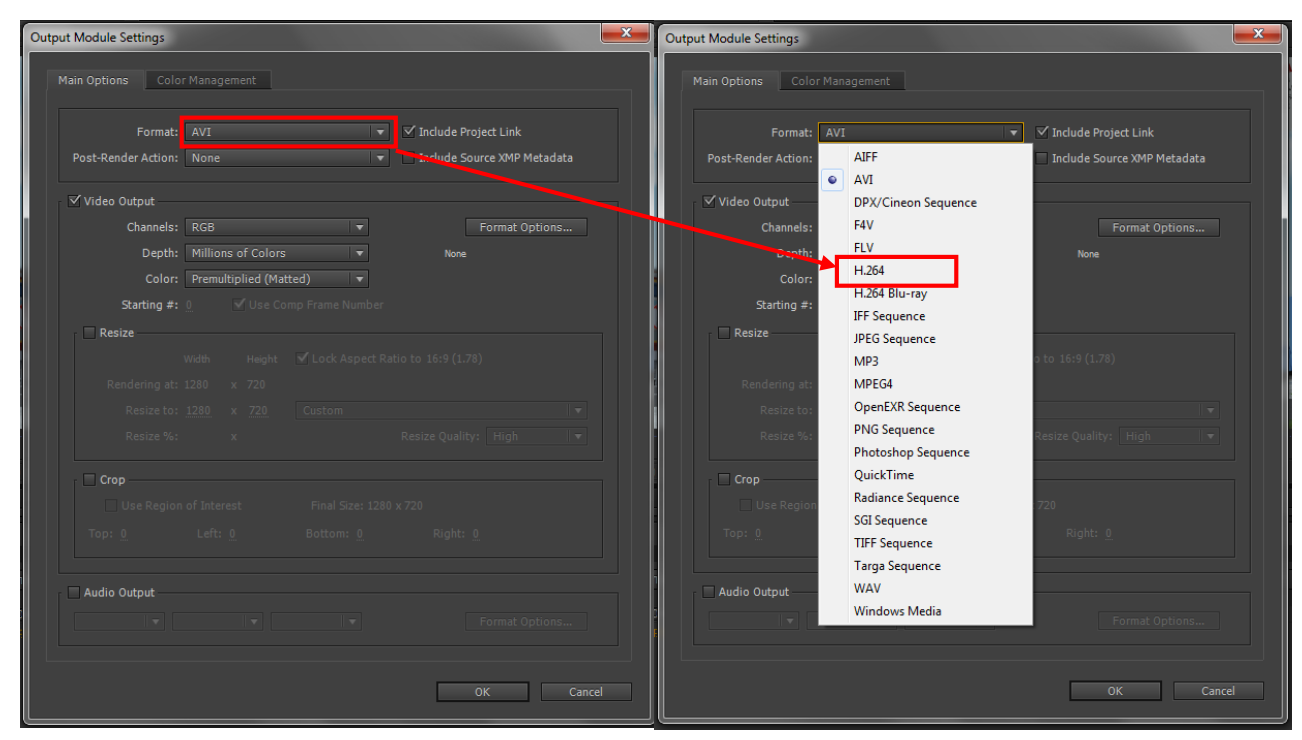

4. Klik tombol **Format Option**, maka akan muncul kotak dialog **H.264 Option**. Untuk membuat video yang memiliki kualitas baik, lakukan settingan berikut:

| H.264 Options                         |                   |                                 | ×         |
|---------------------------------------|-------------------|---------------------------------|-----------|
| Multiplexer Video /                   | Audio             |                                 |           |
| ▼ Basic Video Settings                |                   |                                 | ^         |
| Codec:                                | MainConcept H.264 | Video 🔒                         |           |
| Profile:                              | High              |                                 | <b>Iv</b> |
| Level:                                |                   |                                 | •         |
| <ul> <li>Bitrate Settings</li> </ul>  |                   |                                 |           |
| Bitrate Encoding:                     | ⊖ CBR             | <ul> <li>VBR, 1 Pass</li> </ul> | b         |
| Target Bitrate [Mbps]:                | -û                | 15                              |           |
| Maximum Bitrate [Mbps]:               | -ú                | 20                              | c         |
| <ul> <li>Advanced Settings</li> </ul> |                   |                                 |           |
| Set Key Frame Distance                | e                 |                                 |           |
|                                       |                   |                                 |           |
|                                       |                   |                                 |           |
|                                       |                   |                                 |           |
|                                       |                   |                                 |           |
|                                       |                   |                                 |           |
|                                       |                   |                                 |           |
|                                       |                   |                                 | ~         |
|                                       |                   |                                 |           |
|                                       |                   | OK Ca                           | ncel      |

#### Keterangan:

- a. Menentukan Profile dan Level yang disediakan oleh codec H.264 Video. Semakin tinggi Profile dan Levelnya maka kualitas video yang dihasilkan akan semakin baik.
- b. Bitrate Encoding, memungkinkan Anda memilih antara Constant Bit Rate (CBR) atau Variable Bit Rate (VBR). Bila memilih CBR maka bit rate yang digunakan memiliki nilai yang tetap di setiap framenya, sebaliknya untuk VBR, bit rate akan bernilai variatif berdasarkan frame yang dirender.
- c. Target Bitrate dan Maximum Bitrate. Karena Anda memilih VBR, maka settingan bitrate yang harus diatur adalah nilai target dan maksimum bitrate-nya. Target Bitrate berarti jumlah bitrate akan berfluktuasi dengan acuan dari nilai target, sedangkan Maximum Bitrate berarti batas maksimum dari nilai bitrate-nya
- 5. Jika Composition memiliki suara (audio) maka jangan lupa ceklis pilihan Audio Output dan atur kualitas dari suara sesuai dengan yang diinginkan. Direkomendasikan settingan standar audio adalah sebagai berikut:

| Output Module Settings                                                  | H.264 Options                 |
|-------------------------------------------------------------------------|-------------------------------|
| Main Options Color Management                                           | Multiplexer Video Audio       |
| Format: H.264 💌 Include Project Link                                    | ▼ Audio Format Settings       |
| Post-Render Action: None 💌 🗌 Include Source XMP Metadata                | Audio Format: AAC             |
| √ Video Output                                                          | ▼ Basic Audio Settings        |
| Channels: RGB 💌 Format Options                                          | Codec: AAC                    |
| Depth: Millions of Colors  MainConcept H.264 Video Bit Action 200 Mines | Audio Quality: High 🔻         |
| Color: Premultiplied (Matted)                                           |                               |
| Starting #: 0 🗹 Use Comp Frame Number                                   | ▼ Bitrate Settings            |
| Resize                                                                  | Bitrate [kbps]: 192 🔻         |
| Width Height ⊻ Lock Aspect Ratio to 16:9 (1.78)                         | ▼ Advanced Settings           |
| Rendering at: 1280 x 720                                                | Precedence: Bitrate Frequency |
| Resize to: <u>1280</u> x <u>720</u> Custom                              |                               |
| Resize %: x Resize Quality: High 🔻                                      |                               |
| Crop                                                                    |                               |
|                                                                         |                               |
|                                                                         |                               |
|                                                                         |                               |
| 🗹 Audio Output                                                          |                               |
| 48.000 kHz 🔻 🛛 🔻 Stereo 💌 Format Options                                |                               |
|                                                                         | ×                             |
|                                                                         |                               |
| OK Cancel                                                               | OK Cancel                     |
|                                                                         |                               |

Klik **OK** untuk melanjutkan ke tahap selanjutnya.

6. Tentukan dimana output akan ditempatkan dengan cara klik pada bagian **Output To**.

| 🛿 Render Queue × 🔳 master 🔰 🔲 Cha    | ar Loop |                |                 |          |
|--------------------------------------|---------|----------------|-----------------|----------|
|                                      |         |                |                 |          |
|                                      |         |                |                 |          |
| Current Render                       |         |                |                 | Elapsed: |
|                                      |         |                |                 |          |
| Render 🍼 # Comp Name                 | Status  | Started        | Render Time     | Comment  |
| 🔻 🗹 📕 1 master                       | Queued  |                |                 |          |
| 🕨 🕨 Render Settings: 💌 Best Settings |         | Log:           | Errors Only 🔹 🔻 |          |
| Output Module: Custom: H.264         |         | + — Output To: | Text master.mp4 |          |
|                                      |         |                |                 |          |

 Setelah semuanya telah disetting, maka langkah terakhir adalah menekan tombol Render. Tunggu hingga proses rendering selesai.

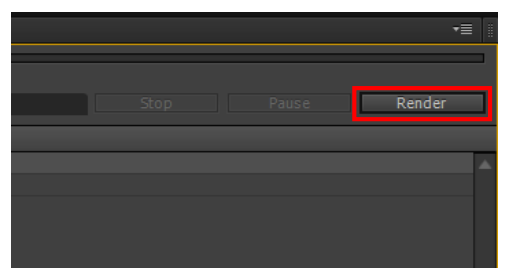